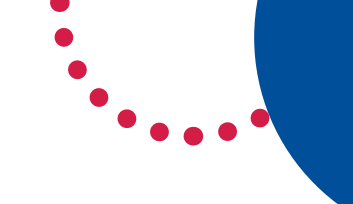

## How students can access **Zoom meetings** in NSW public schools

## Sign into **Zoom** with a **desktop browser**

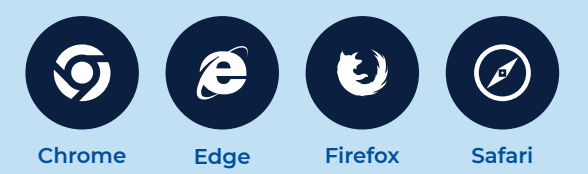

- 1. Use a modern browser in Windows, MacOS or Linux.
- 2. Browse to the NSW DoE Zoom console at: https://nsweducation.zoom.us

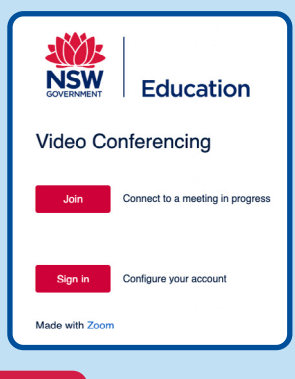

- 3. Select Sign in at the bottom.
- 4. Login with your department credentials.

| Example: jane.citizen1 |   |
|------------------------|---|
|                        |   |
| Password               |   |
|                        | - |

- 5. For first time users, **download and install** the Zoom desktop client when prompted.
- 6. Once signed in, Zoom will be ready for use!

## Accessing **Zoom** using **mobile apps**

1. Download the **Zoom** app for your specific mobile device.

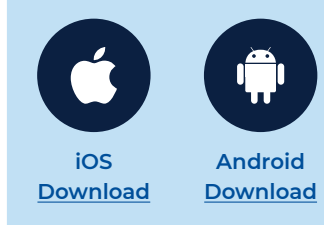

- 2. Once installed, open Zoom, tap Sign In then tap SSO.
- 3. Type nsweducation and tap Continue.

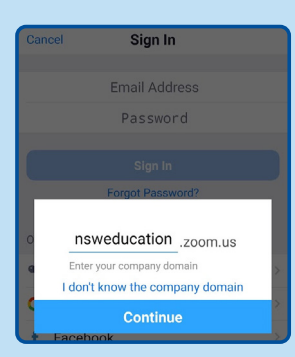

**4.** The **DoE log on screen** will appear. Sign in with your normal department credentials.

| Example: jane.citizen1 |   |
|------------------------|---|
| assword                | - |

5. Once signed in, Zoom will be ready for use!

## More information

- How to join a Zoom meeting
- Participating in a meeting

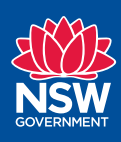